# How to Place HelloPush Notification Service Worker File Using *cPanel*

This document provides clear, step-by-step instructions for implementing a service worker on your website using cPanel.

### 1. Log in to cPanel

Access your website's cPanel by entering your cPanel URL (e.g., <u>https://yourdomain.com:2083</u>) and logging in with your credentials.

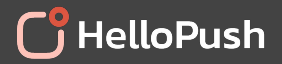

### 2. Open the File Manager

- Navigate to the **File Manager** under the "Files" section on the cPanel dashboard.
- Go to your website's root directory (usually public\_html), where your website files are hosted.

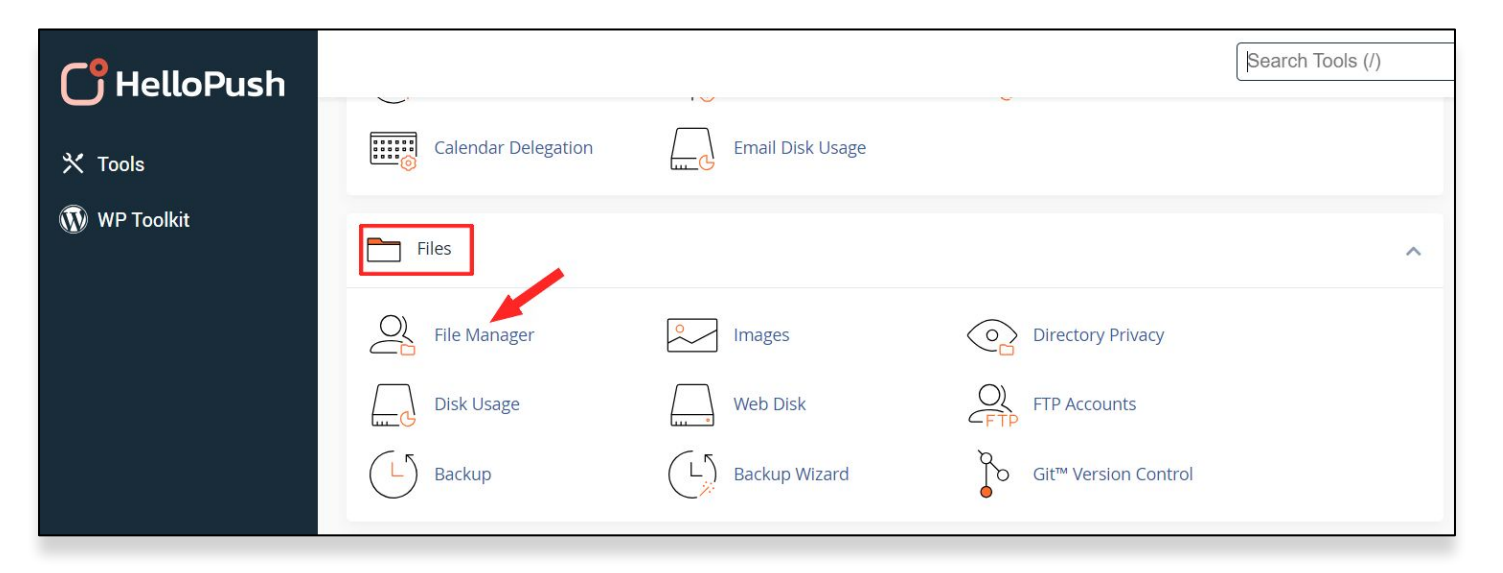

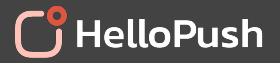

## 3. Upload the Service Worker File

• Click the **Upload** button in the File Manager toolbar.

| <b>CP</b> File Manager |          |        |      |   |                    |               |  |  |
|------------------------|----------|--------|------|---|--------------------|---------------|--|--|
| + File                 | + Folder | 🕻 Сору | Move | 1 | 👤 Upload 🛛 🛓 Downl |               |  |  |
| *                      |          |        | Go   |   | A Home             | e 🤰 Up One Le |  |  |

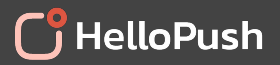

- Select the attached hp-service-worker.js file from your local computer and upload it to the root directory.
- Ensure the file is accessible at

https://yourdomain.com/hp-service-worker.js. You can confirm this by typing the URL into your browser.

| P File Upload                                 |  |  |  |  |  |  |
|-----------------------------------------------|--|--|--|--|--|--|
| Select the file you want to upload to "/home/ |  |  |  |  |  |  |
| Maximum file size allowed for upload: ∞       |  |  |  |  |  |  |
| Overwrite existing files                      |  |  |  |  |  |  |
| Drop files here to start uploading            |  |  |  |  |  |  |
| or                                            |  |  |  |  |  |  |
| Select File                                   |  |  |  |  |  |  |
| hp-service-worker.js                          |  |  |  |  |  |  |
| 715 Bytes complete                            |  |  |  |  |  |  |
|                                               |  |  |  |  |  |  |
| Go Back to                                    |  |  |  |  |  |  |
|                                               |  |  |  |  |  |  |

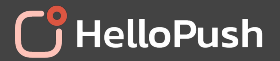

#### 4. Edit Permissions (If Necessary)

- Right-click the hp-service-worker.js file in the File Manager and select
   Permissions.
- Ensure the file has 644 permissions (readable by everyone and writable by the owner).

| File                                   | ve <u>±Upload</u> ±Download ×Delete DRes | tore 📓 Rename 🖋 Edit. 📑 HTML   | Editor Permissions @      | View 🥜 Extract |
|----------------------------------------|------------------------------------------|--------------------------------|---------------------------|----------------|
| # public_html                          | Go                                       | Forward CReload Select All     | Unselect All 💼 View Trash | Empty Trash    |
| Collapse All                           | Name                                     | Size Last Modified             | Туре                      | Permissions    |
| – 🔤 🏶 (/home/ya3s60znaqwt)             | 6ms.085.mytemp.website                   | 4 KB Today, 10:14 AM           | httpd/unix-directory      | 0755           |
| + 🔤 etc                                | Cgi-bin                                  | 4 KB Today, 9:58 AM            | httpd/unix-directory      | 0755           |
| + a mail                               | 늘 wp-admin                               | 4 KB Sep 10, 2024, 5:23 F      | M http://unix-directory   | 0755           |
| + im public_ftp                        | in wp-content                            | 4 KB Today, 9:59 AM            | httpd/unix-directory      | 0755           |
| - public_html + 6ms 085 mytemp website | wp-includes                              | 12 KB Sep 10, 2024, 5:23 P     | M http://unix-directory   | 0755           |
| egi-bin                                | 404.shtml                                | 1.66 KB Nov 29, 2023, 7:53 A   | M text/html               | 0644           |
| + 🔤 wp-admin                           | home.html                                | 1.92 KB Nov 29, 2023, 7:53 A   | M text/html               | 0644           |
| + wp-content<br>+ wp-includes          | hp-service-worker.js                     | 715 bytes Today, 11:54 AM      | text/x-generic            | 0644           |
| + 🛅 ssl                                | index.php                                | 405 bytes Feb 6, 2020, 7:33 AM | A text/x-generic          | 0644           |
| + m tmp                                | layout-styles.css                        | 4.18 KB Nov 29, 2023, 7.53 A   | M text/css                | 0644           |
|                                        | icense.bt                                | 19.45 KB Jan 1, 2024, 1:02 AM  | t text/plain              | 0644           |
|                                        | readme.html                              | 7.24 KB Jun 18, 2024, 1:59 P   | M text/html               | 0644           |
|                                        | wp-activate.php                          | 7.21 KB Feb 13, 2024, 3:19 P   | M text/x-generic          | 0644           |
|                                        | wp-blog-header.php                       | 351 bytes Feb 6, 2020, 7:33 AA | A text/x-generic          | 0644           |
|                                        | wp-comments-post.php                     | 2.27 KB Jun 14, 2023, 4:11 P   | M text/x-generic          | 0644           |
|                                        | wp-config-sample.php                     | 2.96 KB Mar 11, 2024, 3:08 P   | M text/x-generic          | 0644           |
|                                        | wp-config.php                            | 3.35 KB Today, 9:59 AM         | text/x-generic            | 0600           |
|                                        | wp-cron.php                              | 5.51 KB May 30, 2023, 8:48 F   | PM text/x-generic         | 0644           |
|                                        | wp-links-opml.php                        | 2.44 KB Nov 26, 2022, 10:01    | PM text/x-generic         | 0644           |
|                                        | wp-load.php                              | 3.84 KB Mar 11, 2024, 11:05    | AM text/x-generic         | 0644           |
|                                        | B unitaria atra                          | 50.04 KB May 28 2024 1-12 5    | testis sensis             | 0814           |

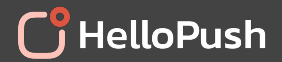

# Contact us to get assistance with your HelloPush setup

edgars.lapins@hellopush.io

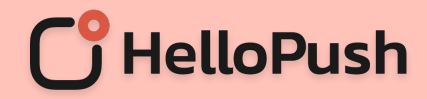